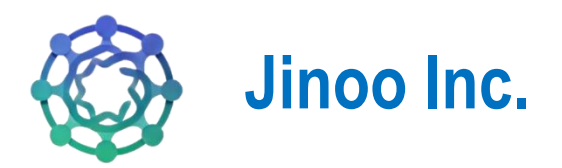

# **Jinoo Autism Resource Hub**

# Guide d'utilisateur de la page d'accueil

Version 1.0 09/04/2025

## Table des matières

| 1.  | Page d'accueil      | . 4 |
|-----|---------------------|-----|
| 1.1 | Barre de navigation | 4   |
| 1.2 | Création de compte  | 5   |
| 1.3 | Connexion           | 6   |

## Liste des figures

| Figure 1: Barre de Navigation              | 4 |
|--------------------------------------------|---|
| Figure 2: Menu déroulant "Services"        | 4 |
| Figure 3: Menu déroulant "Directories"     | 5 |
| Figure 4: Formulaire de création de compte | 5 |
| Figure 5: Email d'activation du compte     | 6 |
| Figure 6: Formulaire de connexion          | 6 |
| Figure 7: Formulaire de vérification OTP   | 7 |
| Figure 8: Email de vérification OTP        | 7 |

# Introduction

Notre application est dédiée à l'autonomisation des individus autistes en fournissant des ressources adaptées, des conseils d'experts et un soutien communautaire. Nous croyons en un monde inclusif où chaque personne peut s'épanouir grâce à un accompagnement personnalisé.

L'application repose sur trois piliers fondamentaux :

- Soutien inclusif pour tous les âges Des ressources adaptées aux besoins spécifiques des individus autistes, quel que soit leur âge.
- Ressources et outils d'experts Des conseils et outils conçus par des spécialistes pour guider familles et soignants.
- Construire une communauté connectée Un espace d'échange et de partage pour renforcer le soutien mutuel.

### 1. Page d'accueil

#### 1.1 Barre de navigation

La barre de navigation permet aux utilisateurs de naviguer facilement entre les différentes sections du site. Elle est divisée en plusieurs parties pour offrir un accès rapide aux informations et aux services.

| <b>Q</b> | Trouvez du s | outien près de | chez vous  | support@autis | m-resourcehub.com      |               | f ¥     | 💿 in 🛛 🔞 français 🗸  |
|----------|--------------|----------------|------------|---------------|------------------------|---------------|---------|----------------------|
| •Autism  | Accueil      | À propos       | Services 🗸 | Ressources    | Resources categories 🗸 | Directories 🗸 | Contact | Connexion S'inscrire |

Figure 1: Barre de Navigation

- ✓ Langue : indique que l'utilisateur peut changer la langue du site (Anglais / Français).
- ✓ Accueil : Redirige vers la page d'accueil du site.
- ✓ À propos : Présente les informations générales sur l'organisation et sa mission.
- ✓ Services (Menu déroulant) : Affiche une liste des services proposés.
- ✓ Ressources : Permet d'accéder aux documents et outils utiles.
- ✓ Resources categories (Menu déroulant) : Classe les ressources par catégories pour un accès facilité.
- ✓ Directories (Menu déroulant)
- ✓ Contact : Affiche un formulaire de contact afin de communiquer avec l'équipe du site.
- ✓ Ø Bouton "Connexion" : Permet aux utilisateurs existants de se connecter à leur compte.
- ✓ ◎ Bouton "S'inscrire" : Redirige vers la page d'inscription pour créer un compte.

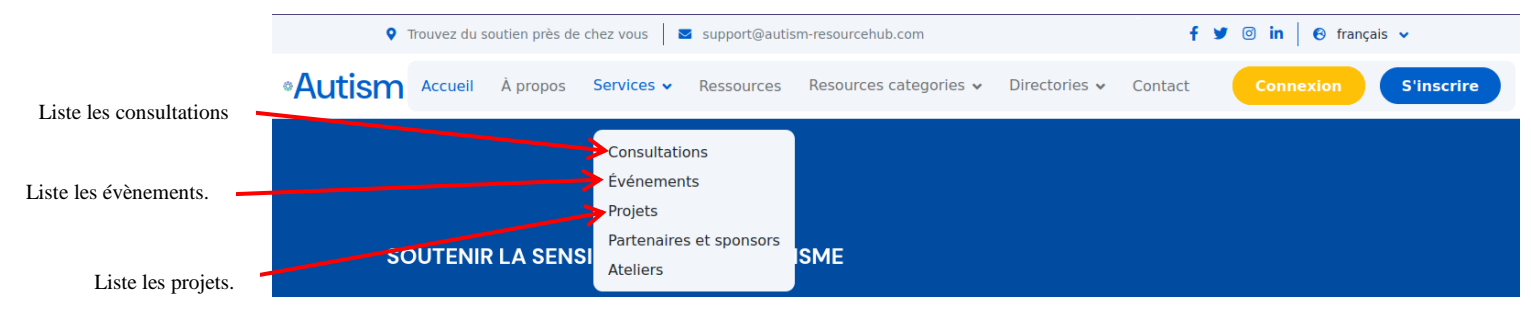

Figure 2: Menu déroulant "Services"

| Liste les professionnels de santé.                                       |                                                                       |  |  |
|--------------------------------------------------------------------------|-----------------------------------------------------------------------|--|--|
| 🕈 Trouvez du soutien près de chez vous 🛛 🖬 support@autis_resourcehub.com | f 🎔 💿 in 🛛 🛛 français 🗸                                               |  |  |
| •Autism Accueil À propos Services • Ressources Resource categories •     | Directories   Contact Connexion S'inscrire                            |  |  |
|                                                                          | External<br>Professionals Directory<br>Organizations and Associations |  |  |
| SOLITENIR LA SENSIBILISATION À L'AUTISME                                 | Service Providers Support Groups                                      |  |  |
| Renseigne sur les groupes ou forums de                                   | Employment and Career Support                                         |  |  |
|                                                                          | Legal and Advocacy Resources<br>Research and Innovation Centers       |  |  |
| embrasser la diversité                                                   | Recreation and Social Activities                                      |  |  |
|                                                                          | Education and Training Resources                                      |  |  |
| L'autisme est un spectre de différences                                  | Emergency Services                                                    |  |  |
| neurodéveloppementales. En comprenant et en soutenant les                | Multimedias                                                           |  |  |

Figure 3: Menu déroulant "Directories"

#### 1.2 Création de compte

|                              | Autism                             | Resource Hub                                         |  |
|------------------------------|------------------------------------|------------------------------------------------------|--|
|                              | Créez                              | votre compte                                         |  |
|                              | Join us and get starter<br>Re      | d with * quebec.localhost & Autism<br>assource Hub * |  |
|                              | Nom de l'utilisateur *             |                                                      |  |
|                              | New                                |                                                      |  |
|                              | Username New is availabl           | e!                                                   |  |
|                              | Prénom                             |                                                      |  |
|                              | test                               |                                                      |  |
|                              | Nom de famille                     |                                                      |  |
|                              | Nom de familie<br>Adresse e-mail * |                                                      |  |
|                              |                                    |                                                      |  |
|                              | testnew@gmail.com                  |                                                      |  |
|                              | Mot de passe *                     | Confirmer le mot de passe *                          |  |
|                              |                                    | ) (                                                  |  |
|                              | 🛃 J'accepte les Terme              | es et Conditions                                     |  |
| Bouton de soumission lors de | ▶                                  | S'inscrire                                           |  |
| l'inscription                | Vous avez déjà                     | un compte ? Se connecter                             |  |
|                              | © 2024 Autism Re                   | source Hub. Toda droita réservés.                    |  |
|                              |                                    |                                                      |  |
|                              |                                    |                                                      |  |

Figure 4: Formulaire de création de compte

- ✓ Cliquez sur le bouton "S'inscrire" dans la barre de navigation.
- ✓ Vous serez redirigé vers la page d'inscription. Renseignez les champs (Les champs marqués d'un astérisque (\*) sont obligatoires).
- ✓ Ensuite, Soumettez le formulaire. Un e-mail vous serra envoyer directement après la soumission.
- ✓ Consultez votre boîte mail et cliquez sur le lien contenu dans le message pour activer votre compte.

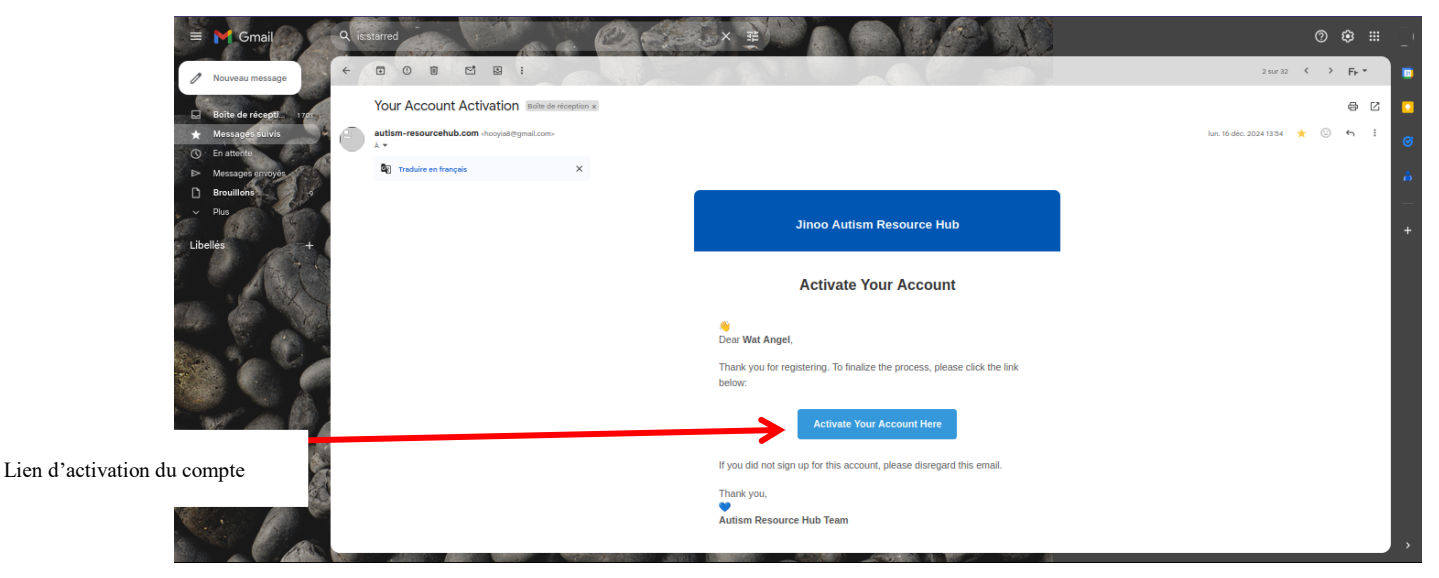

Figure 5: Email d'activation du compte

**NB**: Si vous ne recevez pas d'e-mail de confirmation, vérifiez votre dossier spam ou essayez une autre adresse e-mail.

#### 1.3 Connexion

| Adresse e-mail *  testnew@gmail.com  Mot de passe *  Connexion  OU  Créer un compte   Mot de passe oublié ? | Autism Resource Hub<br>Bienvenue de nouveau       |  |
|----------------------------------------------------------------------------------------------------|---------------------------------------------------|--|
| testnew@gmail.com<br>Mot de passe *<br><br>Connexion<br>OU<br>Créer un compte   Mot de passe oublié ?       | Adresse e-mail *                                  |  |
| Mot de passe *                                                                                              | testnew@gmail.com                                 |  |
| Connexion<br>OU<br>Créer un compte   Mot de passe oublié ?                                                  | Mot de passe *                                    |  |
| Connexion       OU       Créer un compte   Mot de passe oublié ?                                            | ····                                              |  |
| OU<br>Créer un compte   Mot de passe oublié ?                                                               | Connexion                                         |  |
| Créer un compte   Mot de passe oublié ?                                                                     | OU                                                |  |
|                                                                                                    | Créer un compte   Mot de passe oublié ?           |  |
| 🧐 2024 Autism Resource Hub. Tous droits réservés.                                                           | © 2024 Autism Resource Hub. Tous droits réservés. |  |

Figure 6: Formulaire de connexion

- ✓ Cliquez sur le bouton "Se connecter" dans la barre de navigation.
- ✓ Vous serez redirigé vers la page de connexion. Renseignez les champs (Email et mot de passe)

✓ Soumettez ensuite le formulaire. Un e-mail vous sera envoyé immédiatement après la soumission, contenant un code de vérification OTP à six chiffres. Vous serez automatiquement redirigé vers la page de vérification OTP :

| Autism Resource Hub<br>Vérification OTP                        |
|----------------------------------------------------------------|
| Vérification OTP                                               |
|                                                                |
| Entrez le code à 6 chiffres envoyé à votre<br>email.           |
| Code de vérification *                                         |
| Code de vérification                                           |
| Continuer                                                      |
| Vous n'avez pas reçu le code ? <b>Renvoyer</b><br><b>l'OTP</b> |
| Retour à la connexion                                          |
| © 2024 <b>Autism Resource Hub</b> . Tous droits<br>réservés.   |
|                                                                |

Figure 7: Formulaire de vérification OTP

- ✓ Saisissez le code reçu par mail et validez le formulaire. Vous serez alors redirigé vers votre tableau de bord en tant qu'utilisateur ordinaire.
- ✓ Voici un aperçu du mail reçu :

| = M Gmail 🔍 🔍                        | ined                                     |                                                                                                    | 00:                            |
|--------------------------------------|------------------------------------------|----------------------------------------------------------------------------------------------------|--------------------------------|
| Nouveau message + (                  |                                          |                                                                                                    | 2 m 23 ( ) p. *                |
| Boite de récepti. 178                | four Verification Code State According + |                                                                                                    | XOZ                            |
| Messages suivis                      | *                                        |                                                                                                    | an. 18 dar. 2024 12:28 🌟 🔘 🏫 I |
| <ul> <li>Messages envoyés</li> </ul> | 🖬 Tradulini en français X                |                                                                                                    |                                |
| Brouillons                           |                                          | Jinoo Autism Resource Hub                                                                             |                                |
| Sec. 2                               |                                          | One time pin                                                                                          |                                |
|                                      |                                          | Dear Wat Angel.                                                                                       |                                |
|                                      |                                          | To complete your login, please use the venification code below:                                       |                                |
| OTD                                  |                                          | 253080                                                                                                |                                |
|                                      |                                          | Please note that the code will expire in 5 minutes.                                                   |                                |
| · /                                  |                                          | Thank you,<br>Autom Resource Hub Team                                                                 |                                |
|                                      |                                          | © Joso Autor Ressure Has<br>Development, Quiller, Canada<br>Don't ale proce and <u>in United Pill</u> |                                |

Figure 8: Email de vérification OTP